# Le HTML

- Hyper Text Markup Language
  - Balises (Tag) pour décrire le contenu
  - Titre, sous-titres, paragraphe, listes, images, liens...
- Le rendu visuel est fait par le navigateur (cours suivant)
  - Styles par défaut du navigateur
  - Styles placés dans les balises
  - Styles décrits dans le header
  - Lien vers une feuille de style (fichier .CSS)

## **Balises HTML**

- Balise de début + balise de fin
  - <html> .....</html>
  - <body> .....</body>
  - .....
- Balise auto-fermante
  - <meta ...../>
  - <img...../>
  - <br>> (<br /> en XHTML )
  - <hr> (<hr /> en XHTML )

### Structure d'une page HTML5

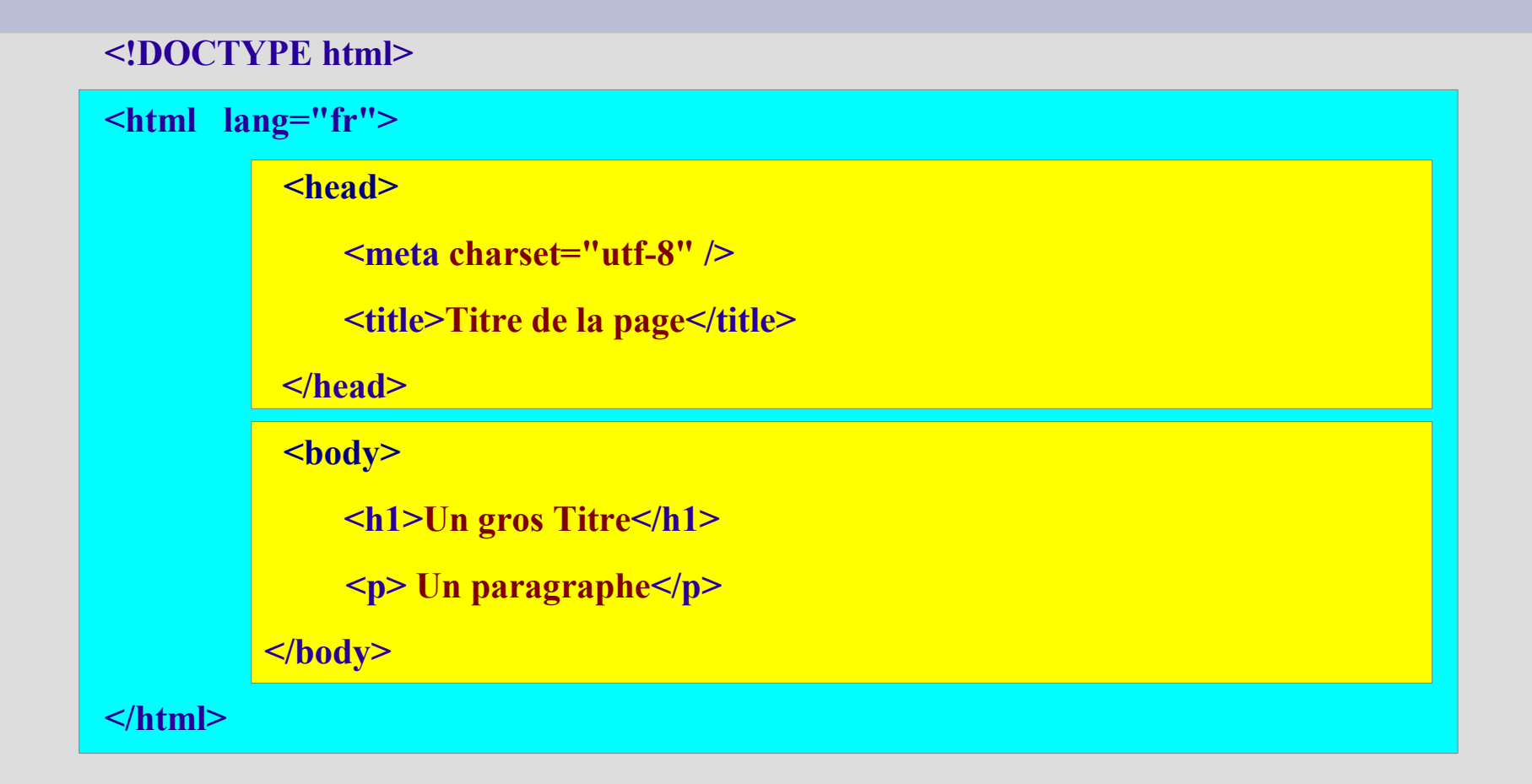

#### Etudes des balises image et hyperlien

- Hyperlien avec la balise <a ... > ... </a> (anchor)
  - <a href= « url de la page » > Texte ou image à cliquer</a>
- Insérer une image
  - <img src= « url ou chemin vers le fichier » />
- Allez sur le site w3school.com
  - Tester les deux balises précédentes pour se familiariser avec leur utilisation et les paramètres associés.

## **Outils gratuits pour développeurs Web**

- Editeurs de textes simples
  - Gedit, Kate, etc..
- Editeurs améliorés
  - Avec coloration syntaxique
  - Avec coloration syntaxique et auto-complétion
  - Komodo edit, notepad++, etc...
- Editeurs visuels WYSIWYG
  - Kompozer (NVU), CKEditor
- Environnements de développement complets
  - Eclipse ,Aptana , Netbean

# **Installer Komodo Edit**

- Télécharger le Package pour Linux (x86)
- Extraire l'archive
- Exécuter ./install.sh dans un terminal
- Lancer *komodo* qui se trouve dans le sous répertoire *bin*
- Vous pouvez écrire vos pages ...
- Pour un nouveau fichier choisissez *template* : HTML5
- Vérifier que l'encodage correspond au charset de vos pages (iso-8859-1 ou utf-8)

# Travail à faire

- Créer une deuxième page « *monsite.html » avec :* 
  - un titre,
  - une image,
  - et liens vers « index.html » (voir premier cours)
- Créer une troisième page HTML : « exercices.html » avec :
  - un titre,
  - un lien vers « http://senlis.craym.eu/index.html »
  - et un lien vers « index.html'
- Modifier la page « index.html » pour y placer des liens vers les nouvelles pages
- Tester localement puis mettre en ligne sur votre site